## "chiica" App("地货"应用)安装及会员登录方法

2

1

于苹果应用商店 ( App store) 或谷歌商店 (GooglePLAY) 搜索"Chiica" (地方通货"地货") 。

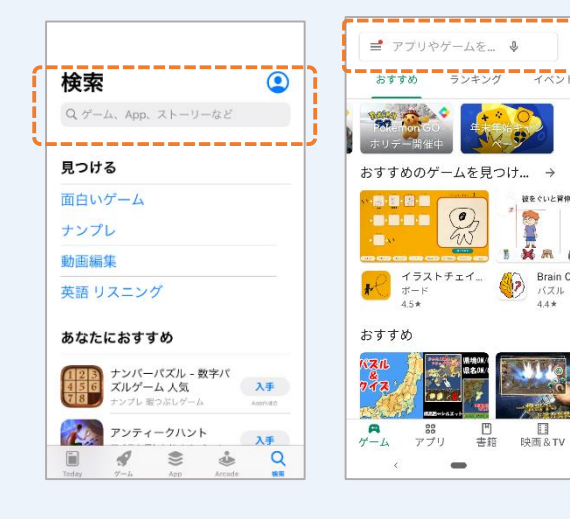

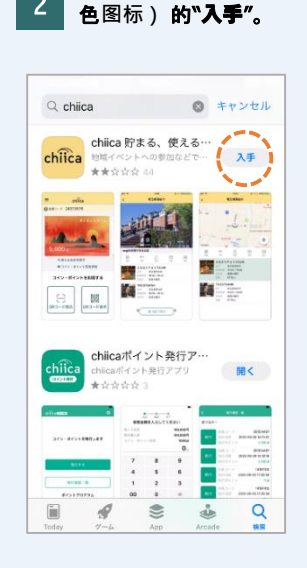

如图点击"chiica"(黄

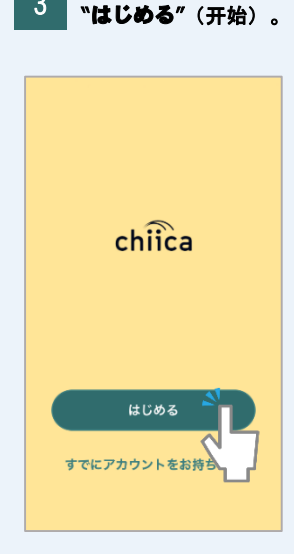

打开"chiica"应用 · 点击

3

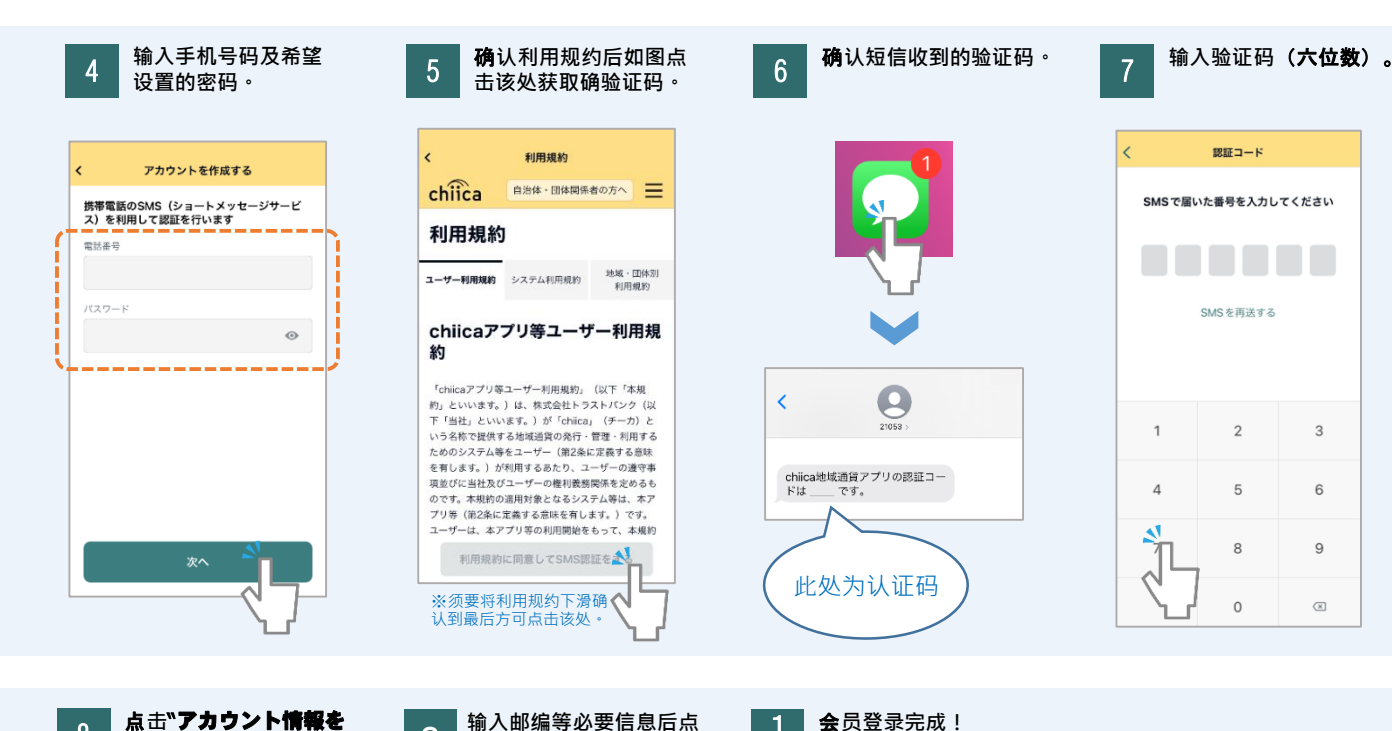

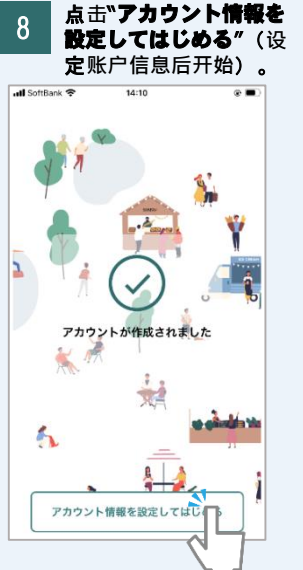

| II SoftBank 4G | 17:27 🛃 🗖      |
|----------------|----------------|
|                | アカウント情報の入力     |
| 生年月日           | 生年月日を追加        |
| 性別             | ○女 ○男 ○その他     |
| 携带番号           | 07032961645    |
| 郵便番号 🕺         | 半角・ハイフンなし 住所検索 |
| 都道府県           | 選択してください       |
| 市区町村           |                |
| 字町名+丁目         |                |
| 建物名・部屋番号       | <u>a</u><br>7  |
|                |                |
|                |                |
|                |                |

击"はじめる"(开始)。

9

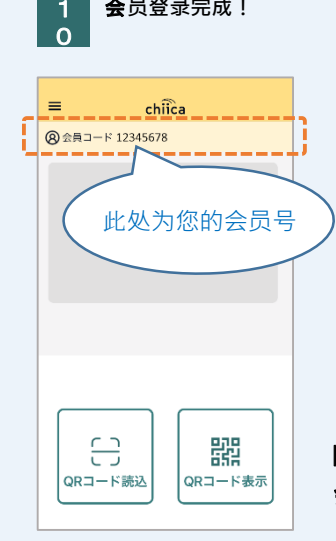

太田市役所産業政策課 「chiicaアプリインストール・ 会員登録方法」・中国語版

## 常见问答

↓ 收不到认证码。

A 有可能为以下情况导致,请按照下示步骤确认。

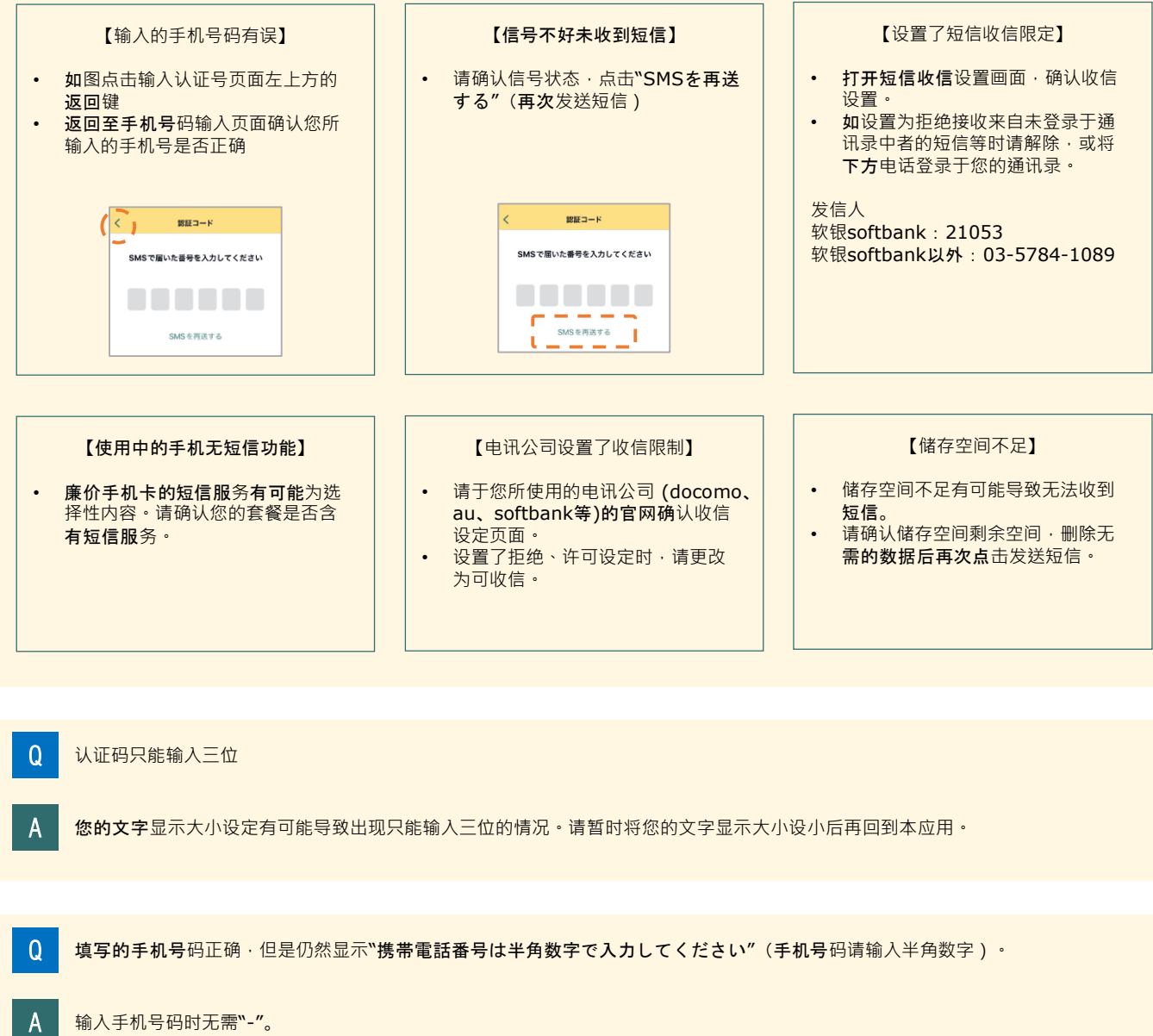

**正确 09012345678** 错误 090-1234-5678

Q 步骤4中输入了手机号码及密码但是无法点击"次へ"(下一步)。

A 未关闭键盘时,不会显示"下一步"键,请关闭键盘后再试。 (点击换行等可关闭键盘。)

上述以外操作中出现问题时请尝试重启应用及手机。